| SERVICE "S" PARAMETERS                                                 |                                  |                      |  |  |  |  |
|------------------------------------------------------------------------|----------------------------------|----------------------|--|--|--|--|
| Accessing Service Mode: Set dial on remote to 0 and then hold the      |                                  |                      |  |  |  |  |
|                                                                        | Receptecal button for 10 seconds |                      |  |  |  |  |
| Exiting Service Mode: Press and release Light button                   |                                  |                      |  |  |  |  |
| If unable to enter Service Mode check that the unit is not in OFF mode |                                  |                      |  |  |  |  |
| by pressing the Set button for 10 sec                                  |                                  |                      |  |  |  |  |
| S 1                                                                    | Downflow blower                  | 0-100                |  |  |  |  |
| S 2                                                                    | Exhaust blower                   | 0-100                |  |  |  |  |
| S 3                                                                    | Downflow alarm                   | 0-100                |  |  |  |  |
| S 5                                                                    | Inflow alarm                     | 0-100                |  |  |  |  |
| S 7                                                                    | Operating hours                  | Variable             |  |  |  |  |
| S 8                                                                    | Reset Operating Hours            | Variable             |  |  |  |  |
| S 9                                                                    | UV hours / reset                 | Variable             |  |  |  |  |
| S 10                                                                   | Displayed DF                     | 75                   |  |  |  |  |
| S 11                                                                   | Displayed IF                     | 105                  |  |  |  |  |
| S 12                                                                   | Remote Address                   | 0 - F                |  |  |  |  |
| S 13                                                                   | KI Discus                        | 5                    |  |  |  |  |
| S 14                                                                   | Time before alarm                | 2                    |  |  |  |  |
| S15                                                                    | Window position code             | See table below      |  |  |  |  |
| S 16                                                                   | Autocal                          | 0-Off,1-Short,2-Long |  |  |  |  |

| Window Position Code |                 |                      |  |  |  |
|----------------------|-----------------|----------------------|--|--|--|
| Status front window  | Indication Code | Check switch         |  |  |  |
| Front window in      | 0100            | Function is correct  |  |  |  |
| FIOR WINDOW IN       | 1100            | S6 and/or S11        |  |  |  |
| maximal opening      | 0101            | S7                   |  |  |  |
| position             | 1101            | S7 and S6 and/or S11 |  |  |  |
|                      | 0000            | Function is correct  |  |  |  |
| Moving front window  | 1000            | S6, S11              |  |  |  |
| Moving none window   | 0001            | S7                   |  |  |  |
|                      | 1001            | S7, S6, S11          |  |  |  |
|                      | 0010            | Function is correct  |  |  |  |
|                      | 1010            | S6, S11              |  |  |  |
|                      | 0011            | S7                   |  |  |  |
| Front window in      | 0000            | S2,S3                |  |  |  |
| working position     | 0001            | S2,S3,S7             |  |  |  |
|                      | 1000            | S2,S3,S6,S11         |  |  |  |
|                      | 1001            | S2,S3,S7,S6,S11      |  |  |  |
|                      | 1011            | S7, S6,S11           |  |  |  |
|                      | 0011            | Function is correct  |  |  |  |
|                      | 0001            | S2,S3                |  |  |  |
|                      | 0010            | S7                   |  |  |  |
| Front window closed  | 1011            | S6, S11              |  |  |  |
| Front window closed  | 1010            | S7, S6,S11           |  |  |  |
|                      | 1000            | S2,S3,S7,S6,S11      |  |  |  |
|                      | 1001            | S2,S3,S6,S11         |  |  |  |
|                      | 0000            | S2,S3,S7             |  |  |  |

| For full description see page 6-3 of operators manual               |  |  |
|---------------------------------------------------------------------|--|--|
| Flourecent light will function in all modes. Outlet all but UV mode |  |  |
| OFF Mode - Blowers off. Display shows time.                         |  |  |
| Standby Mode - Blowers reduced. Display shows time.                 |  |  |
| Work Mode - Blowers at full speed.                                  |  |  |
| UV Mode - Blowers reduced Display shows countdown timer             |  |  |

To enter the UV Timer press and hold the UV button until the ready signal sounds. The last run time that was selected will be displayed. Press up or down to adjust the time in 30min increments and then press Ctrl to save.

| Accessing Parameter Mode: Hold Light button for 10 seconds while in Service mode     Exiting Parameter Mode: Press and release Light button.     P1   Software Version   2.1     P2   Parameter ID   See config table     P3   Window Type   0     P4   UV Lamp Socket (0-No 1-Yes)   0     P5   Potential Contacts   0-No / 1-Yes     P6   Monitor Alarm   0-No / 1-Yes     P7   Audible Alarm Silence   0-No / 1-Yes/2-Dis     P8   Unit of Measure   0-m/s / 1-fpm     P9   Reduced Mode Downflow Voltage   30     P10   Reduced Mode Inflow Voltage   30     P13   Blower Performance Factor Offset   3'/4' = 12 / 5'/6' = 10     P14   Blower Performance Factor Window   3'/4' = 10 / 5'/6' = 5     P15   Silence Alarm Repeat Time (0-60 Minutes)   0     P16   Hold Time for Buttons in Seconds   5     P17   Duration in minutes to exit the service menu   15     P19   Downflow Velocity Increase Display   0     P22   Reset Total Operating Hours   N/A     P23   Audible Alarm Delay for                                                  | PROGRAM "P" PARAMETERS                                                           |                                              |                         |  |  |
|----------------------------------------------------------------------------------------------------|----------------------------------------------------------------------------------|----------------------------------------------|-------------------------|--|--|
| Exiting Parameter Mode: Press and release Light button.P1Software Version2.1P2Parameter IDSee config tableP3Window Type0P4UV Lamp Socket (0-No 1-Yes)0P5Potential Contacts0-No / 1-YesP6Monitor Alarm0-No / 1-YesP7Audible Alarm Silence0-No / 1-YesP8Unit of Measure0-No / 1-YesP9Reduced Mode Downflow Voltage30P10Reduced Mode Inflow Voltage30P13Blower Performance Factor Offset3'/4' = 12 / 5'/6' = 10P14Blower Performance Factor Offset3'/4' = 10 / 5'/6' = 5P15Silence Alarm Repeat Time (0-60 Minutes)0P16Hold Time for Buttons in Seconds5P17Duration in minutes to exit the service menu15P19Downflow Velocity Increase Display0P21Audible Signal Delay300P22Reset Total Operating HoursN/AP23Audible Alarm Delay for Timer Start2.5P24Downflow Blower Limit Value Monitoring50P25Current Limit Sash Up2.5P26Current Limit Sash Up0P28Speed Pressure Display0P29Value Window Type 1 Auto Calibration200P30Backup Battery Board0-No / 1-YesP31Value Window Type 2 Auto Calibration30P32Remote Control/Keyboard Foil Option0-Rem / 1-Rem &Key | Accessing Parameter Mode: Hold Light button for 10 seconds while in Service mode |                                              |                         |  |  |
| P1Software Version2.1P2Parameter IDSee config tableP3Window Type0P4UV Lamp Socket (0-No 1-Yes)0P5Potential Contacts0-No / 1-YesP6Monitor Alarm0-No / 1-YesP7Audible Alarm Silence0-No / 1-YesP8Unit of Measure0-No / 1-YesP9Reduced Mode Downflow Voltage30P10Reduced Mode Inflow Voltage30P13Blower Performance Factor Offset3'/4' = 12 / 5'/6' = 10P14Blower Performance Factor Offset3'/4' = 10 / 5'/6' = 5P15Silence Alarm Repeat Time (0-60 Minutes)0P16Hold Time for Buttons in Seconds5P17Duration in minutes to exit the service menu15P19Downflow Velocity Increase Display0P21Audible Signal Delay300P22Reset Total Operating HoursN/AP23Audible Alarm Delay for Timer Start2.5P24Downflow Blower Limit Value Monitoring50P25Current Limit Sash Up2.5P26Current Limit Sash Up2.5P27Auto Alarm Limit150P28Speed Pressure Display0P29Value Window Type 1 Auto Calibration200P30Backup Battery Board0-No / 1-YesP31Value Window Type 2 Auto Calibration30P32Remote Control/Keyboard Foil Option0-Rem / 1-Rem &Key                                | Exiting Parameter Mode: Press and release Light button.                          |                                              |                         |  |  |
| P2Parameter IDSee config tableP3Window Type0P4UV Lamp Socket (0-No 1-Yes)0P5Potential Contacts0-No / 1-YesP6Monitor Alarm0-No / 1-YesP7Audible Alarm Silence0-No/ 1-Yes/2-DisP8Unit of Measure0-m/s / 1-fpmP9Reduced Mode Downflow Voltage30P10Reduced Mode Inflow Voltage30P13Blower Performance Factor Offset3'/4' = 12 / 5'/6' = 10P14Blower Performance Factor Window3'/4' = 10 / 5'/6' = 5P15Silence Alarm Repeat Time (0-60 Minutes)0P16Hold Time for Buttons in Seconds5P17Duration in minutes to exit the service menu15P19Downflow Velocity Increase Display0P21Audible Signal Delay300P22Reset Total Operating HoursN/AP23Audible Alarm Delay for Timer Start25P24Downflow Blower Limit Value Monitoring50P25Current Limit Sash Up2.5P26Current Limit Sash Down2.5P27Auto Alarm Limit150P28Speed Pressure Display0P29Value Window Type 1 Auto Calibration200P30Backup Battery Board0-No / 1-YesP31Value Window Type 2 Auto Calibration30P32Remote Control/Keyboard Foil Option0-Rem / 1-Rem &Key                                              | P1                                                                               | Software Version                             | 2.1                     |  |  |
| P3Window Type0P4UV Lamp Socket (0-No 1-Yes)0P5Potential Contacts0-No / 1-YesP6Monitor Alarm0-No / 1-YesP7Audible Alarm Silence0-No / 1-Yes/2-DisP8Unit of Measure0-m/s / 1-fpmP9Reduced Mode Downflow Voltage30P10Reduced Mode Inflow Voltage30P13Blower Performance Factor Offset3/4' = 12 / 5/6' = 10P14Blower Performance Factor Window3/4' = 10 / 5/6' = 5P15Silence Alarm Repeat Time (0-60 Minutes)0P16Hold Time for Buttons in Seconds5P17Duration in minutes to exit the service menu15P19Downflow Velocity Increase Display0P21Audible Signal Delay300P22Reset Total Operating HoursN/AP23Audible Alarm Delay for Timer Start25P24Downflow Blower Limit Value Monitoring50P25Current Limit Sash Down2.5P26Current Limit Sash Down2.5P27Auto Alarm Limit150P28Speed Pressure Display0P29Value Window Type 1 Auto Calibration200P30Backup Battery Board0-No / 1-YesP31Value Window Type 2 Auto Calibration30P32Remote Control/Keyboard Foil Option0-Rem / 1-Rem &Key                                                                             | P2                                                                               | Parameter ID                                 | See config table        |  |  |
| P4UV Lamp Socket (0-No 1-Yes)0P5Potential Contacts0-No / 1-YesP6Monitor Alarm0-No / 1-YesP7Audible Alarm Silence0-No / 1-Yes/ 2-DisP8Unit of Measure0-m/s / 1-fpmP9Reduced Mode Downflow Voltage30P10Reduced Mode Inflow Voltage30P13Blower Performance Factor Offset3'/4' = 12 / 5'/6' = 10P14Blower Performance Factor Window3'/4' = 10 / 5'/6' = 5P15Silence Alarm Repeat Time (0-60 Minutes)0P16Hold Time for Buttons in Seconds5P17Duration in minutes to exit the service menu15P19Downflow Velocity Increase Display0P21Audible Signal Delay300P22Reset Total Operating HoursN/AP23Audible Alarm Delay for Timer Start25P24Downflow Blower Limit Value Monitoring50P25Current Limit Sash Down2.5P26Current Limit Sash Down2.5P27Auto Alarm Limit150P28Speed Pressure Display0P29Value Window Type 1 Auto Calibration200P30Backup Battery Board0-No / 1-YesP31Value Window Type 2 Auto Calibration30                                                                                                    | P3                                                                               | Window Type                                  | 0                       |  |  |
| P5Potential Contacts0-No / 1-YesP6Monitor Alarm0-No / 1-YesP7Audible Alarm Silence0-No / 1-Yes/2-DisP8Unit of Measure0-m/s / 1-fpmP9Reduced Mode Downflow Voltage30P10Reduced Mode Inflow Voltage30P13Blower Performance Factor Offset3'/4' = 12 / 5'/6' = 10P14Blower Performance Factor Window3'/4' = 10 / 5'/6' = 5P15Silence Alarm Repeat Time (0-60 Minutes)0P16Hold Time for Buttons in Seconds5P17Duration in minutes to exit the service menu15P19Downflow Velocity Increase Display0P21Audible Signal Delay300P22Reset Total Operating HoursN/AP23Audible Alarm Delay for Timer Start25P24Downflow Blower Limit Value Monitoring50P25Current Limit Sash Down2.5P26Current Limit Sash Down2.5P27Auto Alarm Limit150P28Speed Pressure Display0P29Value Window Type 1 Auto Calibration200P30Backup Battery Board0-No / 1-YesP31Value Window Type 2 Auto Calibration30                                                                                                    | P4                                                                               | UV Lamp Socket (0-No 1-Yes)                  | 0                       |  |  |
| P6Monitor Alarm0-No / 1-YesP7Audible Alarm Silence0-No/ 1-Yes/ 2-DisP8Unit of Measure0-m/s / 1-fpmP9Reduced Mode Downflow Voltage30P10Reduced Mode Inflow Voltage30P13Blower Performance Factor Offset3'/4' = 12 / 5'/6' = 10P14Blower Performance Factor Window3'/4' = 10 / 5'/6' = 5P15Silence Alarm Repeat Time (0-60 Minutes)0P16Hold Time for Buttons in Seconds5P17Duration in minutes to exit the service menu15P19Downflow Velocity Increase Display0P21Audible Signal Delay300P22Reset Total Operating HoursN/AP23Audible Alarm Delay for Timer Start25P24Downflow Blower Limit Value Monitoring50P25Current Limit Sash Up2.5P26Current Limit Sash Down2.5P27Auto Alarm Limit150P28Speed Pressure Display0P29Value Window Type 1 Auto Calibration200P30Backup Battery Board0-No / 1-YesP31Value Window Type 2 Auto Calibration30P32Remote Control/Keyboard Foil Option0-Rem / 1-Rem &Key                                                                                                    | P5                                                                               | Potential Contacts                           | 0-No / 1-Yes            |  |  |
| P7Audible Alarm Silence0-No/ 1-Yes/ 2-DisP8Unit of Measure0-m/s / 1-fpmP9Reduced Mode Downflow Voltage30P10Reduced Mode Inflow Voltage30P13Blower Performance Factor Offset3'/4' = 12 / 5'/6' = 10P14Blower Performance Factor Window3'/4' = 10 / 5'/6' = 5P15Silence Alarm Repeat Time (0-60 Minutes)0P16Hold Time for Buttons in Seconds5P17Duration in minutes to exit the service menu15P19Downflow Velocity Increase Display0P21Audible Signal Delay300P22Reset Total Operating HoursN/AP23Audible Alarm Delay for Timer Start25P24Downflow Blower Limit Value Monitoring50P25Current Limit Sash Up2.5P26Current Limit Sash Down2.5P27Auto Alarm Limit150P28Speed Pressure Display0P29Value Window Type 1 Auto Calibration200P30Backup Battery Board0-No / 1-YesP31Value Window Type 2 Auto Calibration30P32Remote Control/Keyboard Foil Option0-Rem / 1-Rem &Key                                                                                                    | P6                                                                               | Monitor Alarm                                | 0-No / 1-Yes            |  |  |
| P8Unit of Measure0-m/s / 1-fpmP9Reduced Mode Downflow Voltage30P10Reduced Mode Inflow Voltage30P13Blower Performance Factor Offset3'/4' = 12 / 5'/6' = 10P14Blower Performance Factor Window3'/4' = 10 / 5'/6' = 5P15Silence Alarm Repeat Time (0-60 Minutes)0P16Hold Time for Buttons in Seconds5P17Duration in minutes to exit the service menu15P19Downflow Velocity Increase Display0P21Audible Signal Delay300P22Reset Total Operating HoursN//AP23Audible Alarm Delay for Timer Start25P24Downflow Blower Limit Value Monitoring50P25Current Limit Sash Up2.5P26Current Limit Sash Down2.5P27Auto Alarm Limit150P28Speed Pressure Display0P30Backup Battery Board0-No / 1-YesP31Value Window Type 2 Auto Calibration30P32Remote Control/Keyboard Foil Option0-Rem / 1-Rem &Key                                                                                                    | P7                                                                               | Audible Alarm Silence                        | 0-No/ 1-Yes/ 2-Dis      |  |  |
| P9Reduced Mode Downflow Voltage30P10Reduced Mode Inflow Voltage30P13Blower Performance Factor Offset3'/4' = 12 / 5'/6' = 10P14Blower Performance Factor Window3'/4' = 10 / 5'/6' = 5P15Silence Alarm Repeat Time (0-60 Minutes)0P16Hold Time for Buttons in Seconds5P17Duration in minutes to exit the service menu15P19Downflow Velocity Increase Display0P21Audible Signal Delay300P22Reset Total Operating HoursN//AP23Audible Alarm Delay for Timer Start25P24Downflow Blower Limit Value Monitoring50P25Current Limit Sash Up2.5P26Current Limit Sash Down2.5P27Auto Alarm Limit150P28Speed Pressure Display0P30Backup Battery Board0-No / 1-YesP31Value Window Type 2 Auto Calibration30P32Remote Control/Keyboard Foil Option0-Rem / 1-Rem &Key                                                                                                    | P8                                                                               | Unit of Measure                              | 0-m/s / 1-fpm           |  |  |
| P10Reduced Mode Inflow Voltage30P13Blower Performance Factor Offset3'/4' = 12 / 5'/6' = 10P14Blower Performance Factor Window3'/4' = 10 / 5'/6' = 5P15Silence Alarm Repeat Time (0-60 Minutes)0P16Hold Time for Buttons in Seconds5P17Duration in minutes to exit the service menu15P19Downflow Velocity Increase Display0P21Audible Signal Delay300P22Reset Total Operating HoursN//AP23Audible Alarm Delay for Timer Start25P24Downflow Blower Limit Value Monitoring50P25Current Limit Sash Up2.5P26Current Limit Sash Down2.5P27Auto Alarm Limit150P28Speed Pressure Display0P30Backup Battery Board0-No / 1-YesP31Value Window Type 2 Auto Calibration30P32Remote Control/Keyboard Foil Option0-Rem / 1-Rem &Key                                                                                                    | P9                                                                               | Reduced Mode Downflow Voltage                | 30                      |  |  |
| P13Blower Performance Factor Offset3'/4' = 12 / 5'/6' = 10P14Blower Performance Factor Window3'/4' = 10 / 5'/6' = 5P15Silence Alarm Repeat Time (0-60 Minutes)0P16Hold Time for Buttons in Seconds5P17Duration in minutes to exit the service menu15P19Downflow Velocity Increase Display0P21Audible Signal Delay300P22Reset Total Operating HoursN//AP23Audible Alarm Delay for Timer Start25P24Downflow Blower Limit Value Monitoring50P25Current Limit Sash Up2.5P26Current Limit Sash Down2.5P27Auto Alarm Limit150P28Speed Pressure Display0P30Backup Battery Board0-No / 1-YesP31Value Window Type 2 Auto Calibration30P32Remote Control/Keyboard Foil Option0-Rem / 1-Rem &Key                                                                                                    | P10                                                                              | Reduced Mode Inflow Voltage                  | 30                      |  |  |
| P14Blower Performance Factor Window3'/4' = 10 / 5'/6' = 5P15Silence Alarm Repeat Time (0-60 Minutes)0P16Hold Time for Buttons in Seconds5P17Duration in minutes to exit the service menu15P19Downflow Velocity Increase Display0P21Audible Signal Delay300P22Reset Total Operating HoursN//AP23Audible Alarm Delay for Timer Start25P24Downflow Blower Limit Value Monitoring50P25Current Limit Sash Up2.5P26Current Limit Sash Down2.5P27Auto Alarm Limit150P28Speed Pressure Display0P30Backup Battery Board0-No / 1-YesP31Value Window Type 2 Auto Calibration30P32Remote Control/Keyboard Foil Option0-Rem / 1-Rem &Key                                                                                                    | P13                                                                              | Blower Performance Factor Offset             | 3'/4' = 12 / 5'/6' = 10 |  |  |
| P15Silence Alarm Repeat Time (0-60 Minutes)0P16Hold Time for Buttons in Seconds5P17Duration in minutes to exit the service menu15P19Downflow Velocity Increase Display0P21Audible Signal Delay300P22Reset Total Operating HoursN/AP23Audible Alarm Delay for Timer Start25P24Downflow Blower Limit Value Monitoring50P25Current Limit Sash Up2.5P26Current Limit Sash Down2.5P27Auto Alarm Limit150P28Speed Pressure Display0P30Backup Battery Board0-No / 1-YesP31Value Window Type 2 Auto Calibration30P32Remote Control/Keyboard Foil Option0-Rem / 1-Rem &Key                                                                                                    | P14                                                                              | Blower Performance Factor Window             | 3'/4' = 10 / 5'/6' = 5  |  |  |
| P16Hold Time for Buttons in Seconds5P17Duration in minutes to exit the service menu15P19Downflow Velocity Increase Display0P21Audible Signal Delay300P22Reset Total Operating HoursN/AP23Audible Alarn Delay for Timer Start25P24Downflow Blower Limit Value Monitoring50P25Current Limit Sash Up2.5P26Current Limit Sash Down2.5P27Auto Alarm Limit150P28Speed Pressure Display0P30Backup Battery Board0-No / 1-YesP31Value Window Type 2 Auto Calibration30P32Remote Control/Keyboard Foil Option0-Rem / 1-Rem &Key                                                                                                    | P15                                                                              | Silence Alarm Repeat Time (0-60 Minutes)     | 0                       |  |  |
| P17Duration in minutes to exit the service menu15P19Downflow Velocity Increase Display0P21Audible Signal Delay300P22Reset Total Operating HoursN/AP23Audible Alarm Delay for Timer Start25P24Downflow Blower Limit Value Monitoring50P25Current Limit Sash Up2.5P26Current Limit Sash Down2.5P27Auto Alarm Limit150P28Speed Pressure Display0P29Value Window Type 1 Auto Calibration200P30Backup Battery Board0-No / 1-YesP31Value Window Type 2 Auto Calibration30P32Remote Control/Keyboard Foil Option0-Rem / 1-Rem &Key                                                                                                    | P16                                                                              | Hold Time for Buttons in Seconds             | 5                       |  |  |
| P19Downflow Velocity Increase Display0P21Audible Signal Delay300P22Reset Total Operating HoursN/AP23Audible Alarm Delay for Timer Start25P24Downflow Blower Limit Value Monitoring50P25Current Limit Sash Up2.5P26Current Limit Sash Down2.5P27Auto Alarm Limit150P28Speed Pressure Display0P29Value Window Type 1 Auto Calibration200P30Backup Battery Board0-No / 1-YesP31Value Window Type 2 Auto Calibration30P32Remote Control/Keyboard Foil Option0-Rem / 1-Rem &Key                                                                                                    | P17                                                                              | Duration in minutes to exit the service menu | 15                      |  |  |
| P21Audible Signal Delay300P22Reset Total Operating HoursN/AP23Audible Alarm Delay for Timer Start25P24Downflow Blower Limit Value Monitoring50P25Current Limit Sash Up2.5P26Current Limit Sash Down2.5P27Auto Alarm Limit150P28Speed Pressure Display0P29Value Window Type 1 Auto Calibration200P30Backup Battery Board0-No / 1-YesP31Value Window Type 2 Auto Calibration30P32Remote Control/Keyboard Foil Option0-Rem / 1-Rem &Key                                                                                                    | P19                                                                              | Downflow Velocity Increase Display           | 0                       |  |  |
| P22 Reset Total Operating Hours N/A   P23 Audible Alarm Delay for Timer Start 25   P24 Downflow Blower Limit Value Monitoring 50   P25 Current Limit Sash Up 2.5   P26 Current Limit Sash Down 2.5   P27 Auto Alarm Limit 150   P28 Speed Pressure Display 0   P29 Value Window Type 1 Auto Calibration 200   P30 Backup Battery Board 0-No / 1-Yes   P31 Value Window Type 2 Auto Calibration 30   P32 Remote Control/Keyboard Foil Option 0-Rem / 1-Rem &Key                                                                                                    | P21                                                                              | Audible Signal Delay                         | 300                     |  |  |
| P23   Audible Alarm Delay for Timer Start   25     P24   Downflow Blower Limit Value Monitoring   50     P25   Current Limit Sash Up   2.5     P26   Current Limit Sash Down   2.5     P27   Auto Alarm Limit   150     P28   Speed Pressure Display   0     P29   Value Window Type 1 Auto Calibration   200     P30   Backup Battery Board   0-No / 1-Yes     P31   Value Window Type 2 Auto Calibration   30     P32   Remote Control/Keyboard Foil Option   0-Rem / 1-Rem &Key                                                                                                    | P22                                                                              | Reset Total Operating Hours                  | N/A                     |  |  |
| P24 Downflow Blower Limit Value Monitoring 50   P25 Current Limit Sash Up 2.5   P26 Current Limit Sash Down 2.5   P27 Auto Alarm Limit 150   P28 Speed Pressure Display 0   P29 Value Window Type 1 Auto Calibration 200   P30 Backup Battery Board 0-No / 1-Yes   P31 Value Window Type 2 Auto Calibration 30   P32 Remote Control/Keyboard Foil Option 0-Rem / 1-Rem &Key                                                                                                    | P23                                                                              | Audible Alarm Delay for Timer Start          | 25                      |  |  |
| P25 Current Limit Sash Up 2.5   P26 Current Limit Sash Down 2.5   P27 Auto Alarm Limit 150   P28 Speed Pressure Display 0   P29 Value Window Type 1 Auto Calibration 200   P30 Backup Battery Board 0-No / 1-Yes   P31 Value Window Type 2 Auto Calibration 30   P32 Remote Control/Keyboard Foil Option 0-Rem / 1-Rem &Key                                                                                                    | P24                                                                              | Downflow Blower Limit Value Monitoring       | 50                      |  |  |
| P26 Current Limit Sash Down 2.5   P27 Auto Alarm Limit 150   P28 Speed Pressure Display 0   P29 Value Window Type 1 Auto Calibration 200   P30 Backup Battery Board 0-No / 1-Yes   P31 Value Window Type 2 Auto Calibration 30   P32 Remote Control/Keyboard Foil Option 0-Rem / 1-Rem &Key                                                                                                    | P25                                                                              | Current Limit Sash Up                        | 2.5                     |  |  |
| P27 Auto Alarm Limit 150   P28 Speed Pressure Display 0   P29 Value Window Type 1 Auto Calibration 200   P30 Backup Battery Board 0-No / 1-Yes   P31 Value Window Type 2 Auto Calibration 30   P32 Remote Control/Keyboard Foil Option 0-Rem / 1-Rem &Key                                                                                                    | P26                                                                              | Current Limit Sash Down                      | 2.5                     |  |  |
| P28     Speed Pressure Display     0       P29     Value Window Type 1 Auto Calibration     200       P30     Backup Battery Board     0-No / 1-Yes       P31     Value Window Type 2 Auto Calibration     30       P32     Remote Control/Keyboard Foil Option     0-Rem / 1-Rem & Key                                                                                                    | P27                                                                              | Auto Alarm Limit                             | 150                     |  |  |
| P29 Value Window Type 1 Auto Calibration 200   P30 Backup Battery Board 0-No / 1-Yes   P31 Value Window Type 2 Auto Calibration 30   P32 Remote Control/Keyboard Foil Option 0-Rem / 1-Rem & Key                                                                                                    | P28                                                                              | Speed Pressure Display                       | 0                       |  |  |
| P30     Backup Battery Board     0-No / 1-Yes       P31     Value Window Type 2 Auto Calibration     30       P32     Remote Control/Keyboard Foil Option     0-Rem / 1-Rem & Key                                                                                                    | P29                                                                              | Value Window Type 1 Auto Calibration         | 200                     |  |  |
| P31     Value Window Type 2 Auto Calibration     30       P32     Remote Control/Keyboard Foil Option     0-Rem / 1-Rem & Key                                                                                                    | P30                                                                              | Backup Battery Board                         | 0-No / 1-Yes            |  |  |
| P32 Remote Control/Keyboard Foil Option 0-Rem / 1-Rem &Key                                                                                                    | P31                                                                              | Value Window Type 2 Auto Calibration         | 30                      |  |  |
|                                                                                                    | P32                                                                              | Remote Control/Keyboard Foil Option          | 0-Rem / 1-Rem &Key      |  |  |
| P33 Monitor Alarm 0-Auto / 1-Manual                                                                                                    | P33                                                                              | Monitor Alarm                                | 0-Auto / 1-Manual       |  |  |

| ERRORS |                         |                              |  |  |
|--------|-------------------------|------------------------------|--|--|
| E1     | Supply Pressure Sensor  | Check Sensor Circuit         |  |  |
| E2     | Exhaust Pressure Sensor | Check Exhaust Sensor         |  |  |
| E4     | BUS Error               | Replace Main Board           |  |  |
| E5     | RAM Error               |                              |  |  |
| E6     | Remote / Memory Error   | Check Remote / Replace Board |  |  |
| E8     | Memory Error            | Replace Main Board           |  |  |
| E11    | BUS Error               |                              |  |  |

Quit audible alarm/

Illumination on/off

Start/display/change UV disinfection

Work mode on/off

Potential-free contact

Set timer

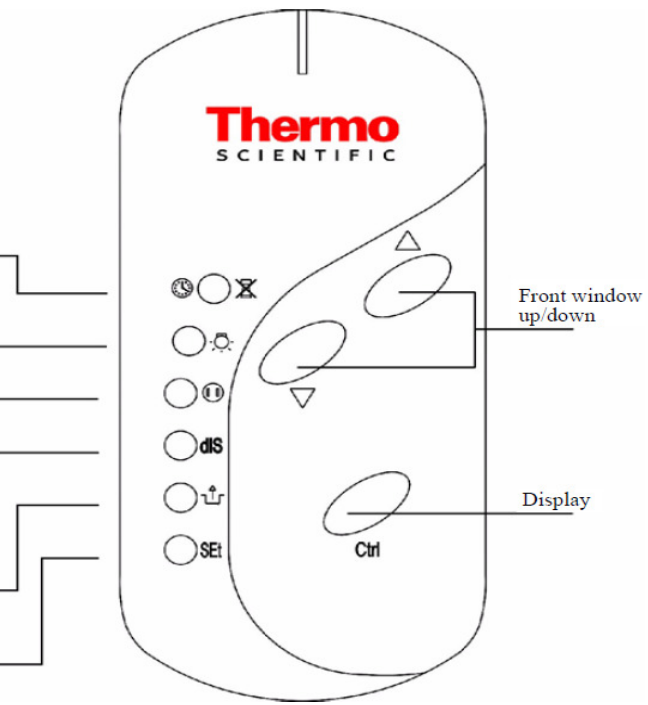